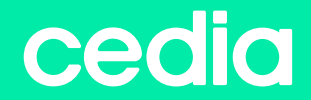

## MANUAL DE INSTALACIÓN

www.cedia.edu.ec

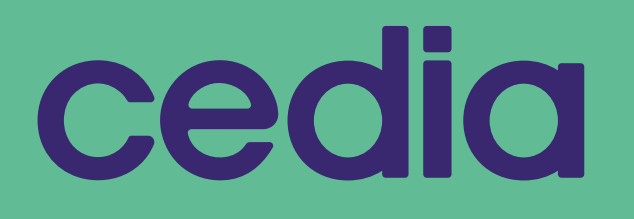

MANUAL DE SOFTWARE PARA DIFERENTES SISTEMAS OPERATIVOS

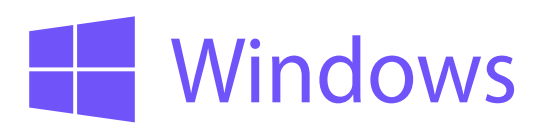

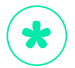

para la instalación en windows 10 pasar directamente al paso #3

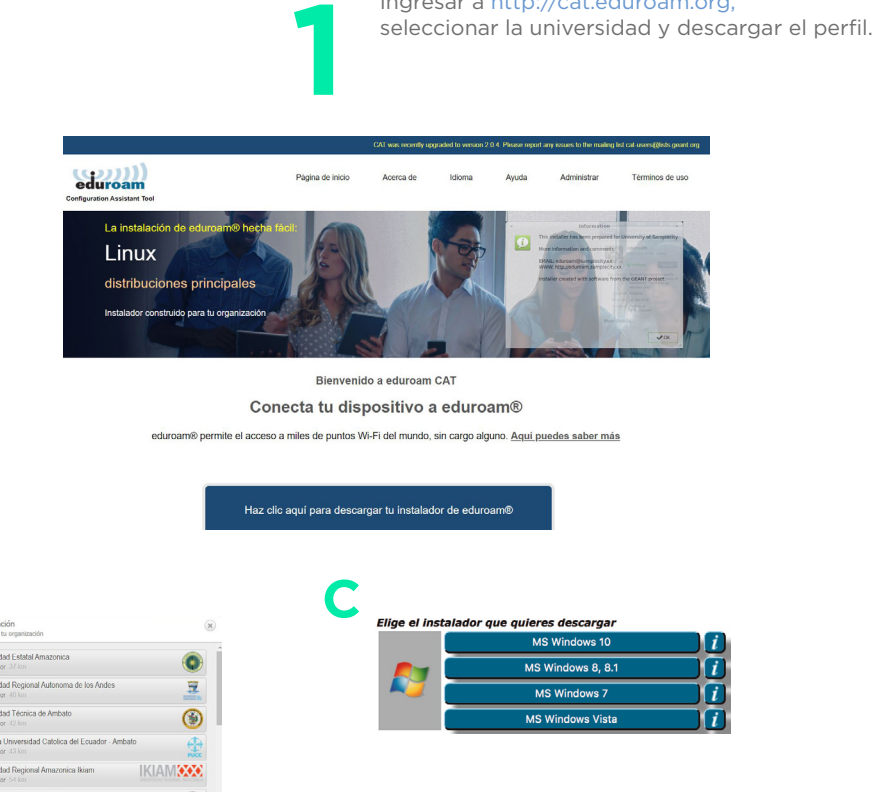

28

Mostrar organizaciones en Ecuador 🗸 mostrar todos los países

Α

R

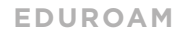

### Ingresar a http://cat.eduroam.org,

| MS Windows 10     | -i |
|-------------------|----|
| MS Windows 8, 8.1 |    |
| MS Windows 7      |    |
| MS Windows Vista  | i  |

### 2INSTALAR PERFIL

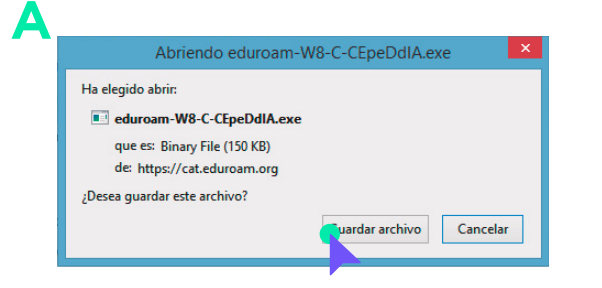

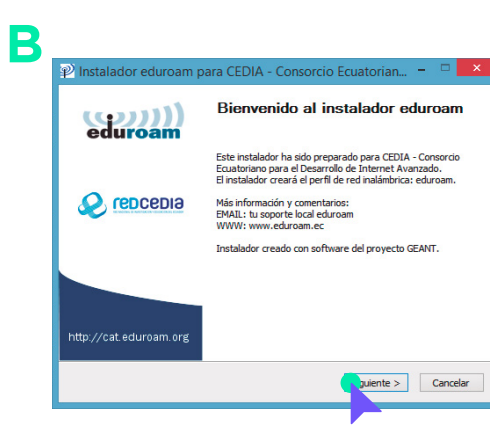

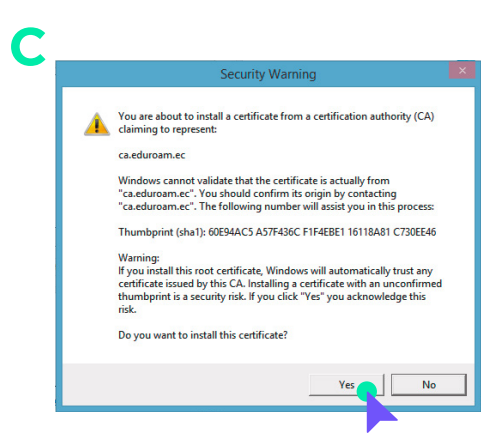

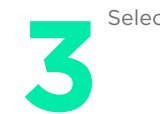

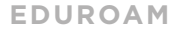

Selecciona el wi-fi con el nombre de "eudoram"

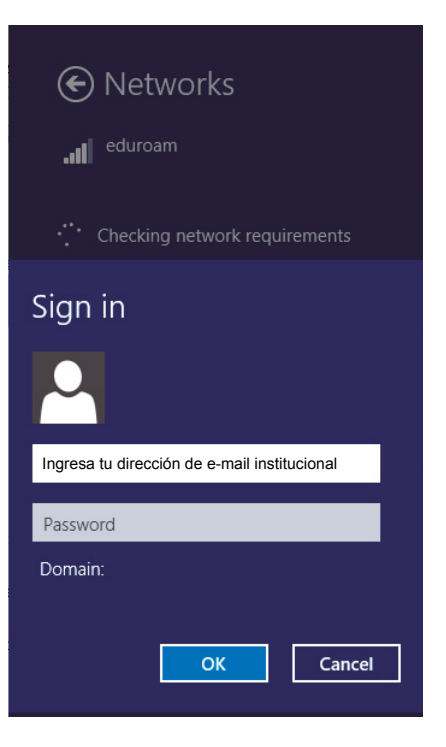

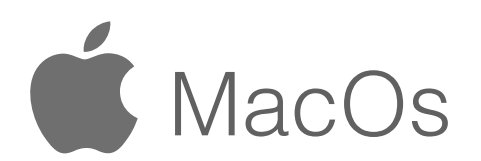

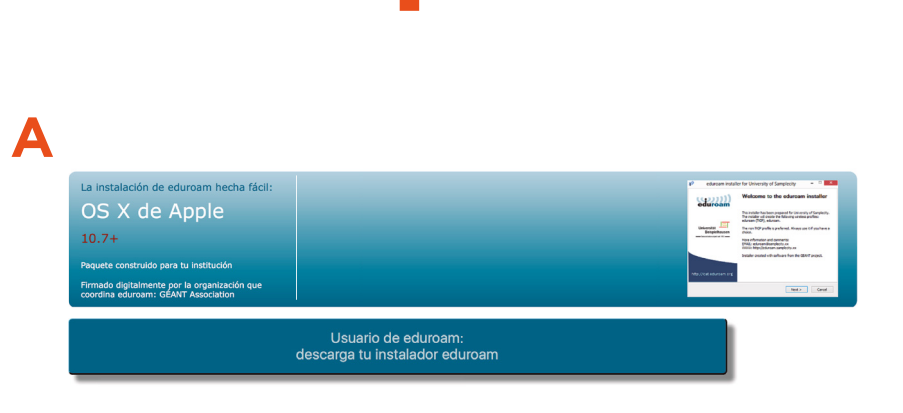

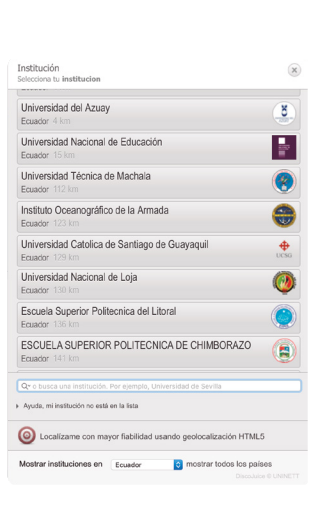

Β

Ingresar a sitio web http://cat.eduroam.org

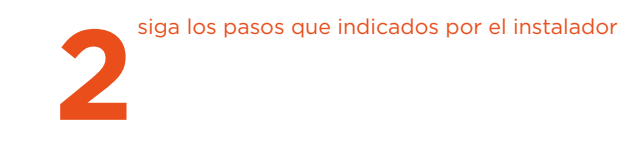

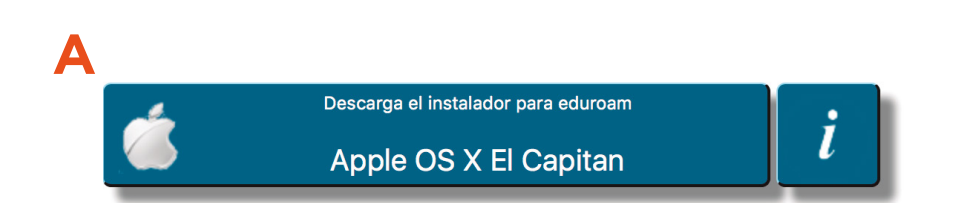

### B

|                  | ¿Instalar "eduroam"?<br>Este perfil configurará su Mac | Perfiles<br>I <b>m"?</b><br>á su Mac para lo siguiente: Certificado y Red Wi-Fi. |          |           |
|------------------|--------------------------------------------------------|----------------------------------------------------------------------------------|----------|-----------|
| Ningún perfil in | Mostrar perfil                                         |                                                                                  | Cancelar | Continuar |
|                  |                                                        |                                                                                  |          |           |
|                  |                                                        |                                                                                  |          |           |

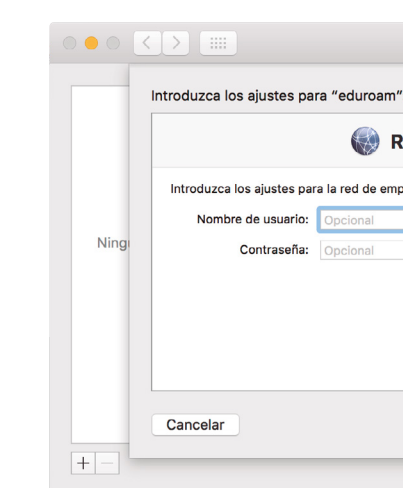

### El instalador solicitará que ingrese los datos de usuario y contraseña. Usuario: (nuestra dirección de e-mail institucional)

| Perfiles         | Q Buscar |
|------------------|----------|
| <i>"</i> :       |          |
| Red de empresa   |          |
| presa "eduroam": |          |
|                  |          |
|                  |          |
|                  |          |
|                  |          |
| Anterior         | Instalar |
|                  | ?        |

### NOTA

Es posible que el sistema operativo le pida que introduzca la clave de su usuario de sistema para completar el proceso de instalación.

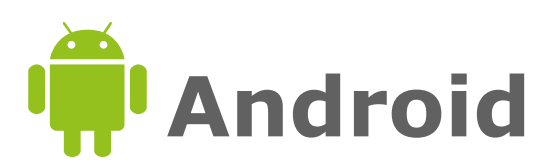

| Α                |                                            | dentro d |
|------------------|--------------------------------------------|----------|
| 4                | aduroam cat                                | .0,      |
|                  | eduroanneat                                | Ŷ        |
| ((c)))<br>eduroa | eduroam CAT<br>GÉANT Association<br>2.9★   | :        |
|                  |                                            | GRATIS   |
| ()))<br>eduroa   | Configuration Eduroar<br>HackJack<br>3.8 ★ | n :      |

Descargar la aplicación eduroamCAT dentro de Google play

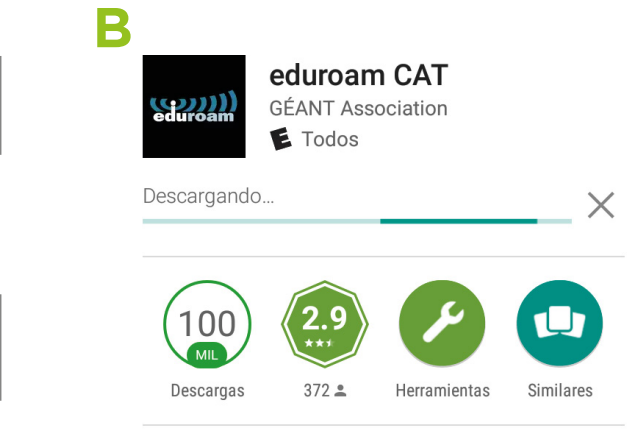

La herramienta de configuración oficial

Ingresar a http://cat.eduroam.org, seleccionar la universidad y descargar el perfil.

### B Α 🖸 🖬 🥝 🕺 🛱 🕄 🗐 🧐 🕄 🏵 🖒 MÁS 💼 cat.eduroam.org CAT was recently upgraded to version 1.1.3. Please report any issues to the mailing list cat-users@lists.geant.org eduroam eduroam CAT Ver esta página en Español Selecciona tu país Ecuador Selecciona tu institución Lista de instituciones С Elige el instalador que quieres descargar Android 5.0 Lollipop ¿Tienes una cuenta en esta institución? Si es así y si las otras opciones con correctas entonces haz click para descargar..

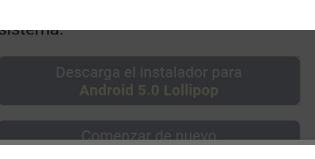

Seleccione una acción

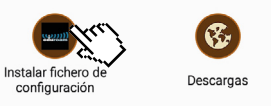

tore y como una descarga local, y utilizará el archivo de configuración descargado desde CAT para establecer la configuración necesaria en el stema.

> Descarga el instalador para Android 5.0 Lollipop Comenzar de nuevo

eduroam CAT - Versión CAT-1.1.3 ©

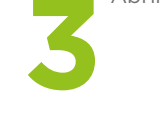

**■** () ⊘

configuración.

Avanzado Descripción:

Servidor de autenticación: radius.eduroam.cedia.org.ec emailAddress=

Dirección de correo: Teléfono: Términos de uso: Dirección web:

Descartar

Abrir el Perfil

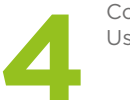

Colocar Usuario y Contraseña.

### 🛱 🛜 📶 87% 🔳 9:31

Instalar fichero de configuración

Resumen del fichero de

Nombre del proveedor:CEDIA - Consorcio Ecuatoriano para el Desarrollo de Internet

### Método de autenticación #1

Tipo del método EAP: 21/TTLS Tipo interno del método EAP: 1/PAP CN del certificado: CN=ca.eduroam.ec/

### Información de soporte

Instalar

| <b>■</b> ( <b>)</b> ⊘ |          | 🛱 🗊 📶 87% 🛑 9:31 |
|-----------------------|----------|------------------|
| eduroam ( سیسی        | CAT      | :                |
| INSTALAR              | PERFILES | ESTADO           |

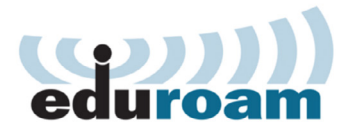

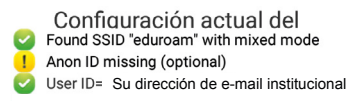

Usuario: Ingresa tu dirección de e-mail institucional

Contraseña:

Instalando un perfil reemplazará configuraciones de eduroam previas existentes

Instalar

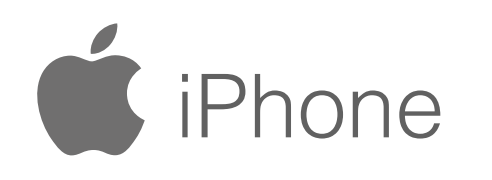

✓ Volver a Configuración 11:07

Α

### eduroam CAT

Ver esta página en Español

Selecciona tu país Ecuador

Selecciona tu institución CEDIA - Consorcio Ecuatoriano para el D

Elige el instalador que quieres descargar

descargar..

Ingresar a sitio web http://cat.eduroam.org seleccion la universidad y descarga el perfil

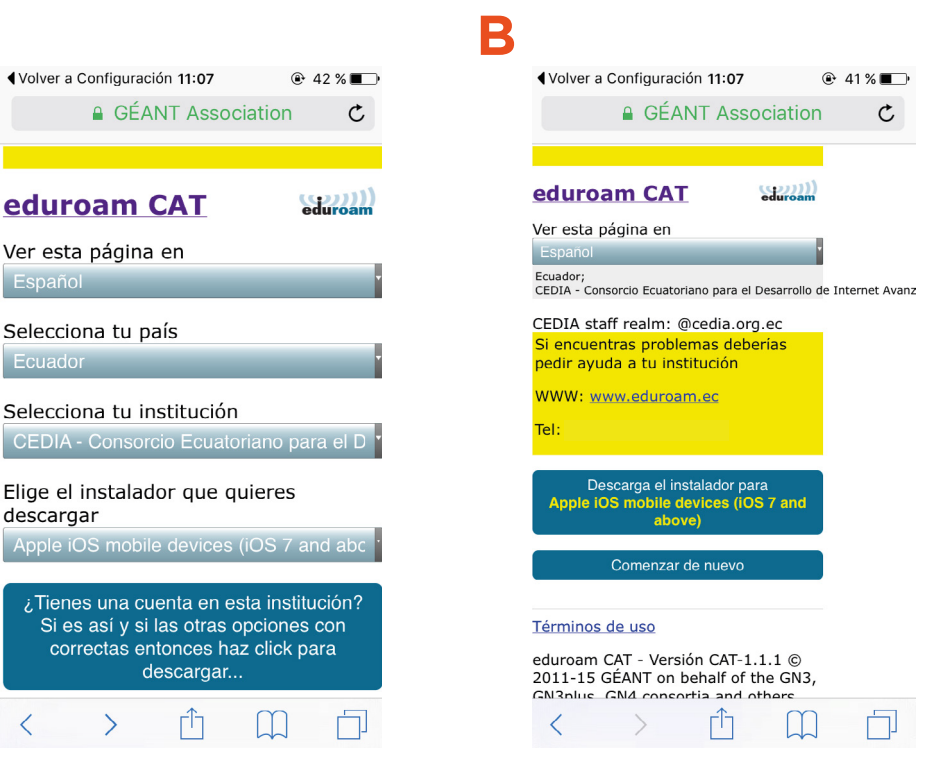

2 Abrir el Perfil

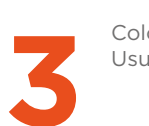

# Instant point Image: Stream of the stream of the stream of the

### •••••• Movistar 🗢 11:07 @ 41% 💶 Cancelar Advertencia Instalar

### CERTIFICADO RAÍZ

B

La instalación del certificado "ca.eduroam.ec" lo agregará a la lista de certificados de confianza de tu iPhone.

### CERTIFICADO RAÍZ

La instalación del certificado "ca.eduroam.ec" lo agregará a la lista de certificados de confianza de tu iPhone.

### WI-FI

Un proxy de Wi-Fi podría filtrar o supervisar el tráfico de red de tu iPhone.

### Α

| 🍨 🍨                                 | 11:08         | ⊕ 41 % ■    |
|-------------------------------------|---------------|-------------|
| Cancelar Ingres                     | a el nomb     | r Siguiente |
| INGRESA TU NOMBI<br>WI-FI "EDUROAM" | RE DE USUARI  | O DE LA RED |
| Ingresa tu corre                    | eo institucio | nal 💿       |
| Solicitado por el per               | fil "eduroam" |             |

Colocar Usuario y Contraseña.

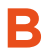

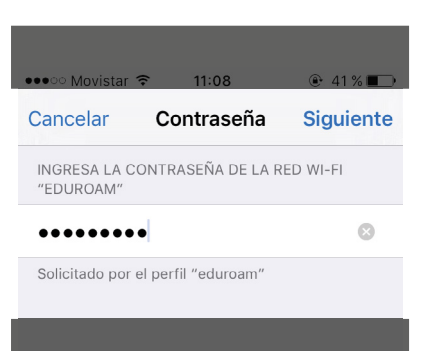

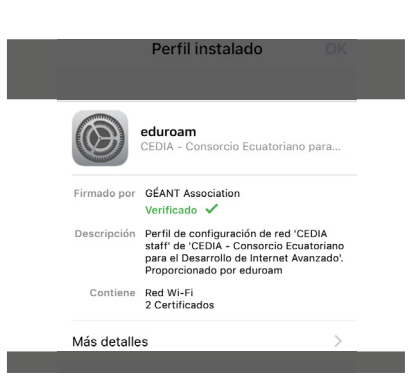

С

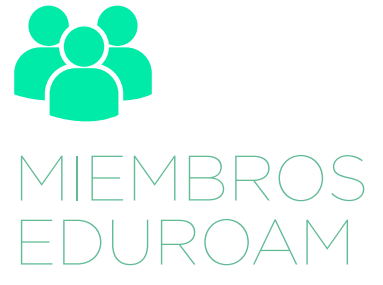

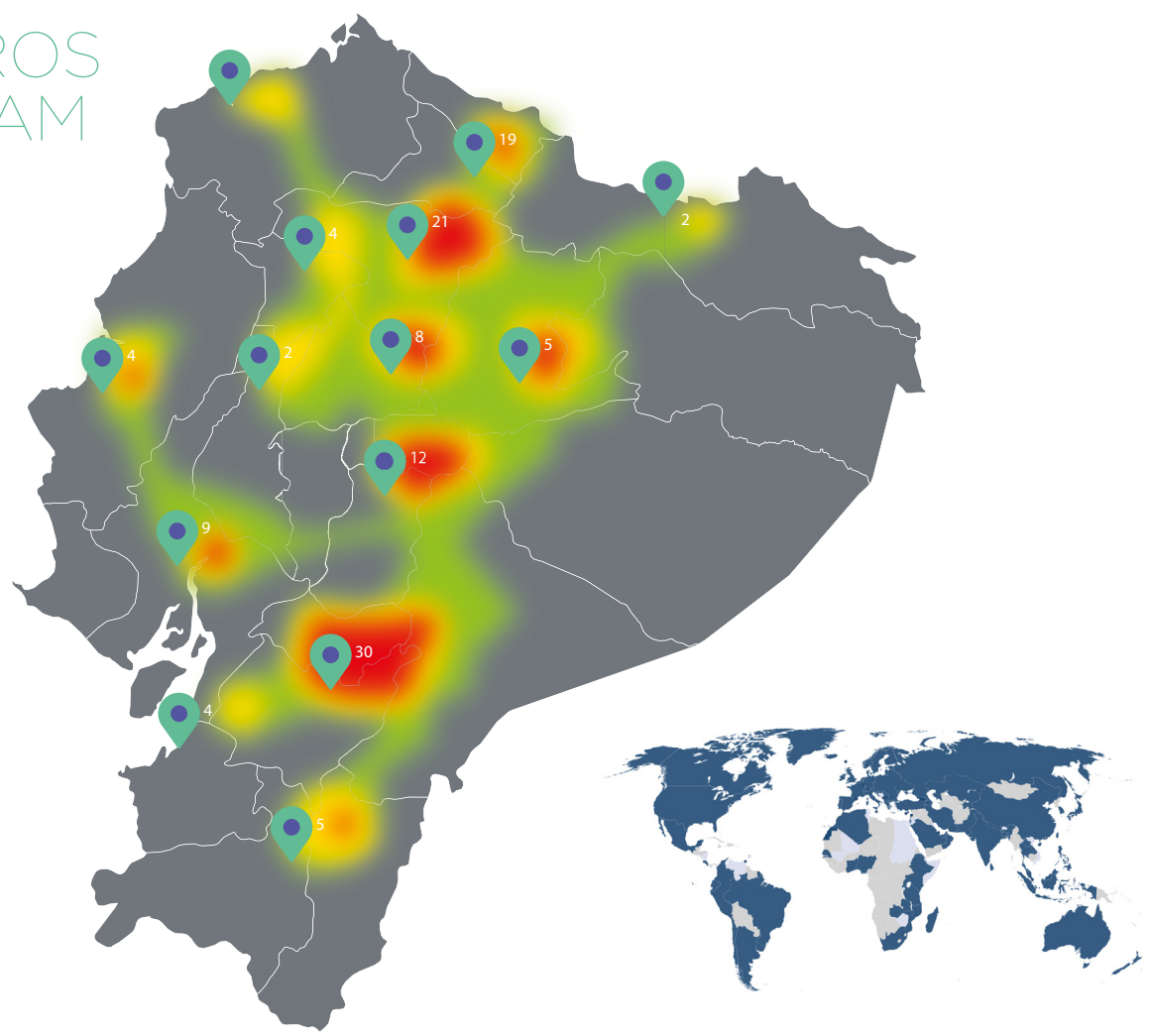

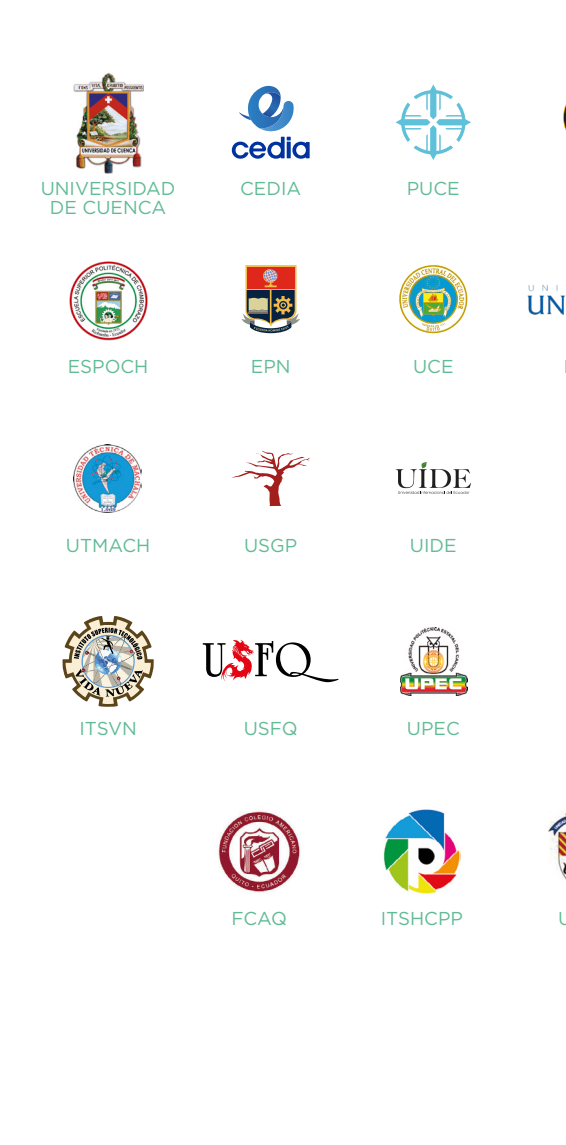

|              | espol  | UTPL<br>rector SER más |       | Ö                        |           |
|--------------|--------|------------------------|-------|--------------------------|-----------|
| UNL          | ESPOL  | UTPL                   | UTN   | UDA                      | EUA       |
| INIANDES     |        | ۲                      | UNAE  |                          | 5         |
| ESPOL        | INOCAR | UTA                    | UNAE  | ITCA                     | UPS       |
| <b></b>      |        | uda-                   |       |                          | CORDILERA |
| UCSG         | UTE    | UDLA                   | UNACH | ULEAM                    | ITSCO     |
| X            |        |                        | UNEM  |                          | Ż         |
| ΥT           | TECSU  | IKIAM                  | UNEMI | UCACUE                   | UTI       |
| A CONTRACTOR | А      |                        |       |                          |           |
| UEPB         | UARTES | UISRAEL                | UP    | PARQUES<br>PÚBLICOS CUE. |           |

nacional y alrededor del mundo.

Prerequisitos:

• Tener una cuenta institucional activa.

El nombre de la red WIFI en todo el planeta es eduroam, una vez conectado exitosamente en cualquier punto eduroam, automáticamente se reconectará apenas exista una antena con el servicio en cualquier parte del mundo, sin necesidad de pasos adicionales.

Información adicional, http://eduroam.ec.

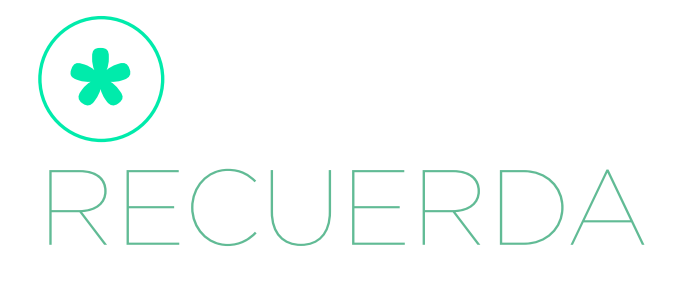

Eduroam es el servicio de movilidad segura desarrollado para la comunidad académica y de investigación. Abre tu portátil y estás conectado.

EDUROAM (EDUcation-ROAMing) permite la conectividad a Internet y Red Avanzada dentro de su propio campus y cuando visita a otras instituciones participantes a nivel

• La primera vez que va a configurar eduroam es necesario ya tenga activada una conexión a Internet para poder descargar los perfiles.

• Tener una clave válida para la cuenta institucional.

### ww.cedia.edu.ec

info@cedia.org.ec (+593) 7 407 9300

CEDIAec - 🖸 🗈 f 🎔 in

### CUE

Oficinas \_ Gonzalo Cordero 2-122 y J. Fajardo Esq. Planta de producción \_ Miguel Moreno y Av. 10 de Agosto.

### UIO

Ladrón de Guevara E11-253. EPN, Casa Patrimonial.

### Por un Ecuador que Investiga

e **Innova** con niveles de clase mundial, conectando a los mejores.